# Windows<sup>®</sup> Me**専用セットアップマニュアル** (デバイスドライバのインストール、アンインストール用)

#### ご注意:Windows<sup>®</sup>98には使用できません

Windows®98にセットアップする場合は取扱説明書(セットアップ用)を使用してください。

## デバイスドライバのインストール

あらかじめ、ほかのアプリケーションソフトやウィルス検出等の常駐ソフトを終了させておいてください。

- 1 BGMジェネレーター本体をパソコンに <u>接続(USB)せず</u>にパソコンを起動する。
- 2 ダウンロードしたWindows®Me専用ドラ イバディスクファイルからファイルを抽 出する。

Windows®Me専用ドライバディスクファイル を抽出したフォルダを「<u>ドライバの入っている</u> <u>場所</u>」として指定する手順がありますので、抽 出先フォルダをよく確認しておいてください。

付属のCD-ROMはCD-ROMドライブに <u>入れない</u>でください。

 スタートメニューからコントロールパネ ルを開く。

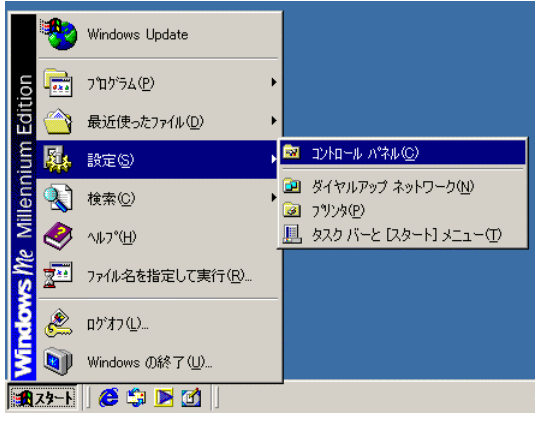

4 「すべてのコントロールパネルのオプションを表示する」をクリックする。

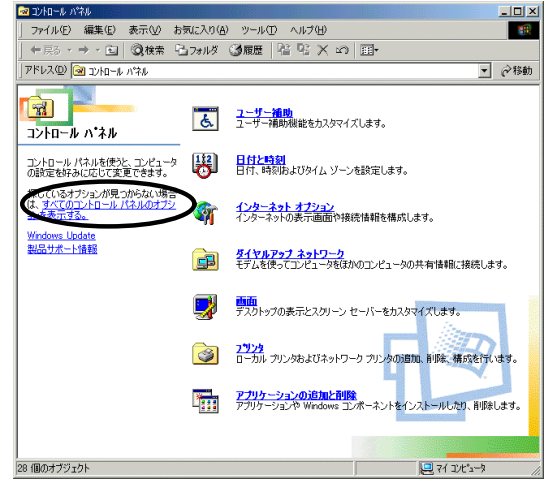

5 「ハードウェアの追加」アイコンをダブ ルクリックする。

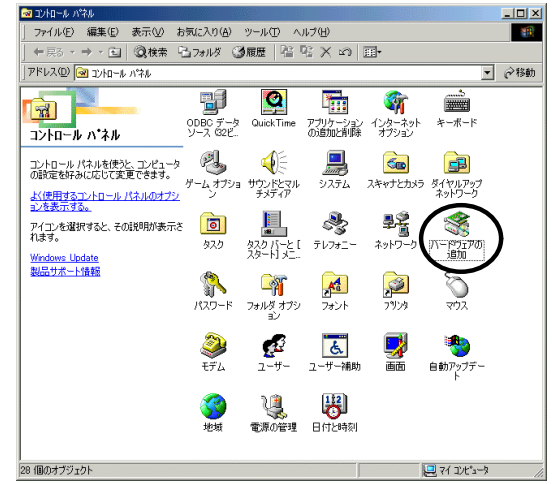

6 次のダイアログが表示されたら、[次へ]を クリックする。

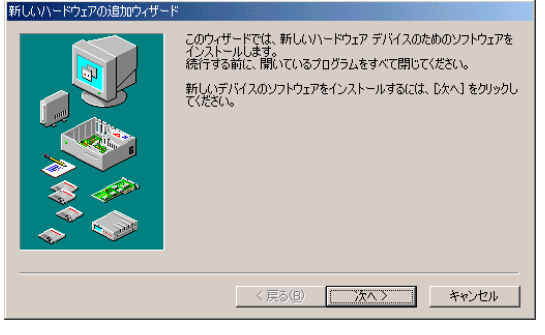

7 次のダイアログが表示されたら、[次へ]を クリックする。

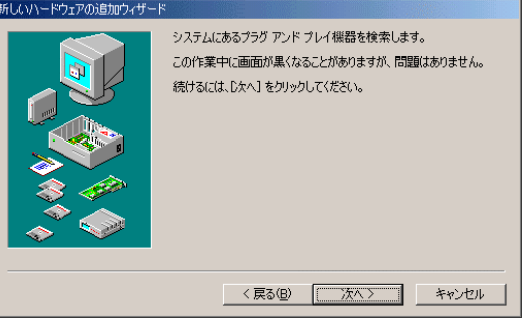

この作業中に画面が暗くなることがありますが、 問題ありません。 正しく動作していないデバイスが存在する場合、 次のようなダイアログが表示されますので、「<u>デ</u> バイスは一覧にない」を選択して[次へ]をクリ ックしてください。

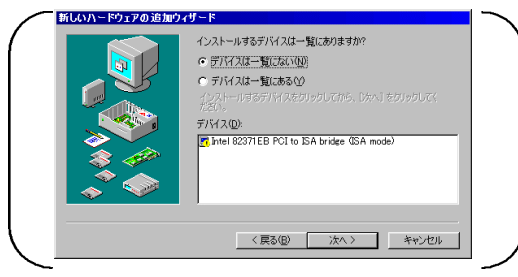

8 次のダイアログが表示されたら、「いい え(一覧から選択する)」を選択して[次へ] をクリックする。

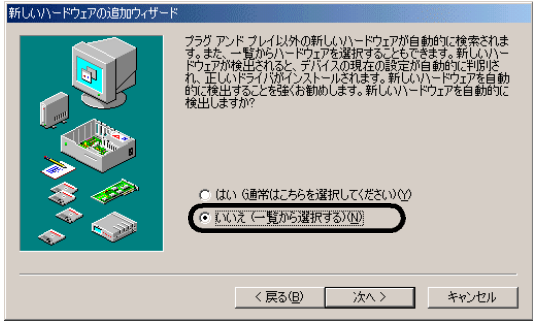

9 次のダイアログが表示されたら、「ユニ バーサルシリアルバスコントローラ」を 選択して[次へ]をクリックする。

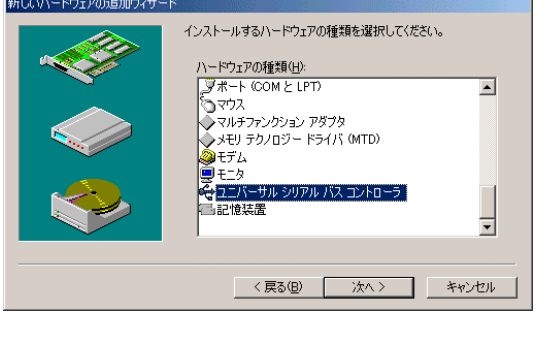

右のスクロールバーを動かして「ユニバーサル シリアルバスコントローラ」を探してください。

10次のダイアログが表示されたら、[ディス ク使用]をクリックする。

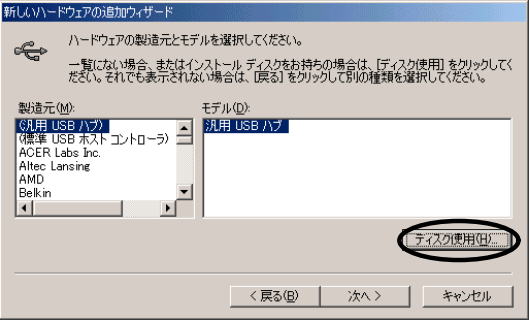

11次のダイアログが表示されたら、[参照]を クリックし、ドライバの入っている場所 を指定して[OK]をクリックする。

| ディスクからインストール                              | ×              |
|-------------------------------------------|----------------|
|                                           | (COK           |
| デバイスの製造元が配布するインストー                        | キャンセル          |
| ル ディスクを指定したドライブに入れ<br>て、[OK] をクリックしてください。 | 参照( <u>B</u> ) |
| 製造元ファイルのコピー元:                             |                |
| A:¥                                       |                |

- 12以後、順次[次へ]をクリックする。
- 13次のダイアログが表示されたら、[完了]を クリックする。

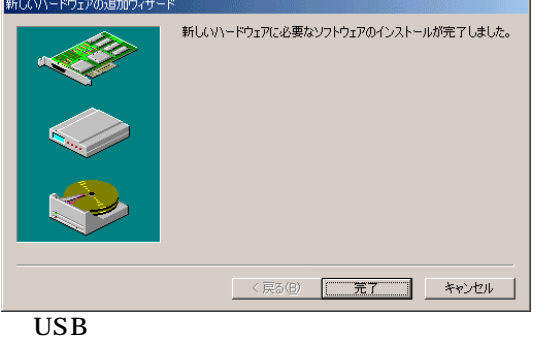

ます。

引き続き[USB MIDIドライバ]のインストールを行い ます。

- 14ここで、本体とACアダプター、本体とパ ソコン(USB)、および周辺機器の接続を 行ってから(取扱説明書(セットアップ用)6 ページ参照)、<u>本体の電源を入れる</u>。
- 15次のダイアログが表示されたら、「<u>ドラ</u> <u>イバの場所を指定する(詳しい知識のある</u> <u>方向け)」を選択</u>して[次へ]をクリックす る。

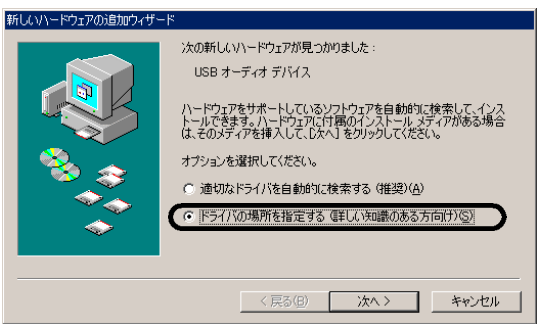

このダイアログが表示されるまで1分前後かかる場合があります。 表示されない場合は、接続を見直した上でBGMジ

表示されない場合は、接続を見直した工でBGMシ ェネレーター本体の電源を入れなおしてください。 16次のダイアログが表示されたら、「<u>使用</u> <u>中のデバイスに最適なドライバを検索す</u> <u>る(推奨)</u>」と「<u>検索場所の指定</u>」の<u>2ヵ所</u> <u>のみ</u>チェックを入れ、[参照]をクリックし てドライバの入っている場所を指定して、 [次へ]をクリックする。

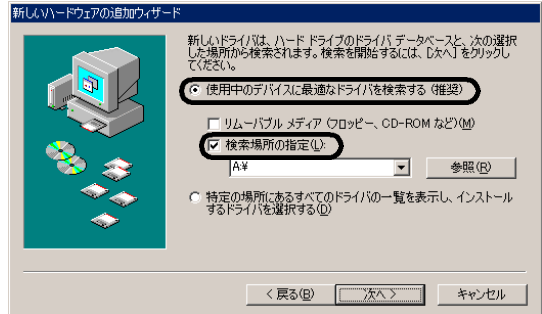

「使用中のデバイスに最適なドライバを検索する(推 奨)」と「検索場所の指定」以外のチェックボック スにチェックを入れると、正しくインストールでき ない場合があります。 USB MIDIドライバのインストールが始まります。

- 17以後、順次[次へ]をクリックする。
- 18次のダイアログが表示されたら、[完了]を クリックする。

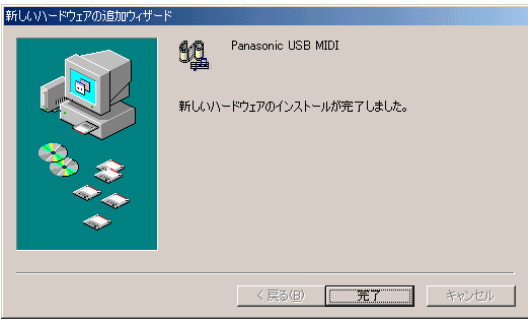

USB MIDIドライバのインストールは完了します。

引き続き[USBオーディオドライバ]のインストールを 行います。

19次のダイアログが表示されたら、「<u>ドラ</u> <u>イバの場所を指定する(詳しい知識のある</u> <u>方向け)」を選択</u>して[次へ]をクリックす る。

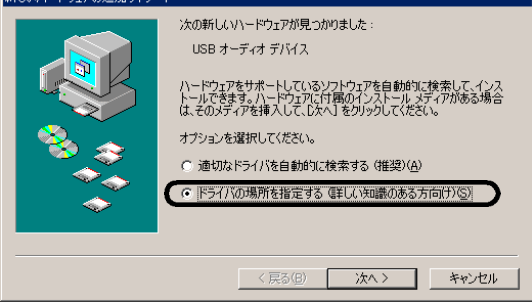

このダイアログが表示されるまで1分前後かか

る場合があります。

- 20このページ左側の16項と同じ手順で操作 する。 USBオーディオドライバのインストールが始ま ります。
- 21以後、順次[次へ]をクリックする。
- 22次のダイアログが表示されたら、[完了]を クリックする。

| s Panasonic USB Audio<br>新しんソトードウェアのインストールが完了しました。 |
|----------------------------------------------------|
| <br>< 戻る(B) <b>売7</b> キャンセル                        |

USBオーディオドライバのインストールは完了 します。

ご注意

BGMジェネレーター本体、ヘッドホン出力、LINE OUTから音が出ない場合は、デバイスドライバの インストールに問題があります。 次ページの[デバイスドライバのアンインストール] を行い、再びデバイスドライバのインストールを手 順通りにおこなってください。

デバイスドライバが正しくインストールできると、 「コントロールパネル」 「システム」 「デバイ スマネージャ」での表示は次のようになります。

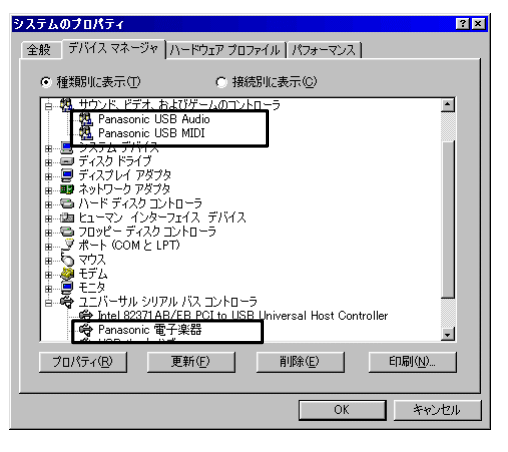

# Windows<sup>®</sup> Me**専用セットアップマニュアル** (デバイスドライバのインストール、アンインストール用)

ご注意:Windows<sup>®</sup>98には使用できません

Windows®98にセットアップする場合は取扱説明書(セットアップ用)を使用してください。

### デバイスドライバのアンインストール

インストールしたデバイスドライバを削除する方法です。

あらかじめ、ほかのアプリケーションソフトやウィルス検出等の常駐ソフトを終了させておいてください。

- 取扱説明書(セットアップ用)の17ページの1から9項を順に行う。
   「コントロールパネル」の中に「システム」が見つからない場合、「すべてのコントロールパネルのオプションを表示する」をクリックしてください。
   インストールに失敗している場合、「デバイスマネージャ」での表示が「Panasonic電子楽器」ではなく、「USB互換デバイス」となっている場合があります。この場合、「USB互換デバイス」を削除してください。
- 次のダイアログが表示されたら、「ファ イルまたはフォルダの名前」欄に 「PanasonicMACOMPO.inf」を入力し、

「探す場所」の「ローカルハードドライ ブ」を選択し、[検索開始]をクリックする。

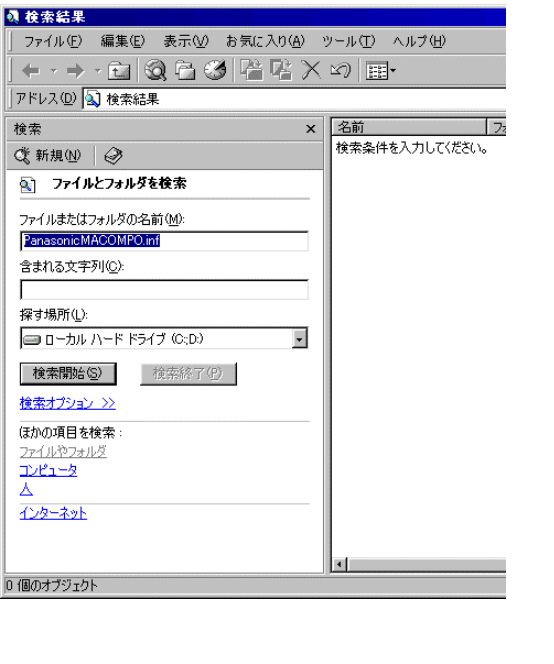

- 見つからない場合は、「ツール」メニューの「フ ォルダオプション」を選択し、「表示」項目の 「すべてのファイルとフォルダを表示する」に チェックを入れて[OK]をクリックしてください。 その後上記の操作を再び行ってください。
- 3 次の検索結果より、

「PanasonicMACOMPO.inf」をクリッ

#### クし、キーボードの[Delete]キーを押し て削除する。

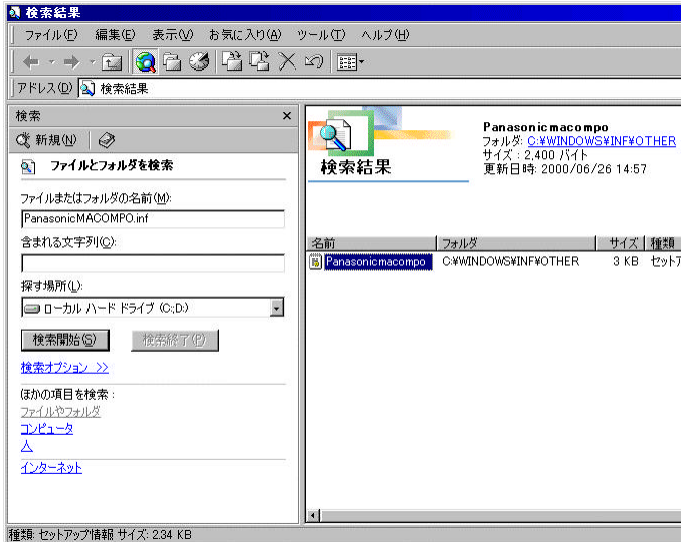

確認ダイアログが表示されますので、[はい]を クリックしてください。

4 同様に、「PanasonicMAAUDIO.inf」 と「PanasonicMAMIDI.inf」をそれぞれ 検索し、削除する。 以上でデバイスドライバのアンインストールは 終了です。

[検索画面]を閉じてください。